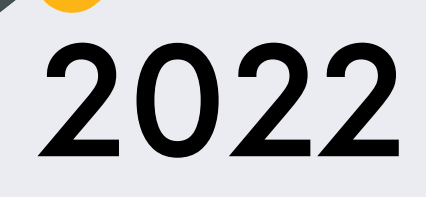

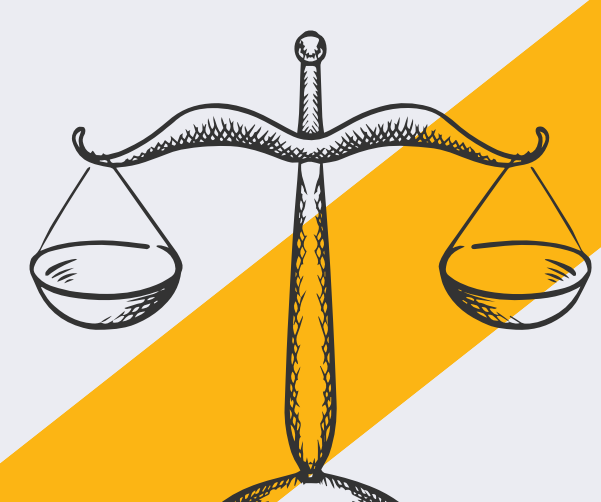

#### JEFFERSON COUNTY: EVICTION COURT GUIDE

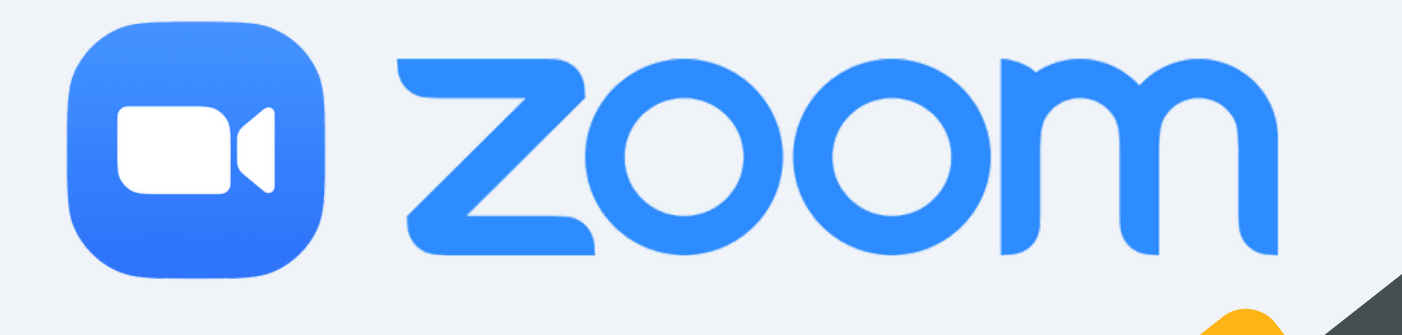

# **REMINDERS:**

- <u>Attend</u> your court date on Zoom or in person: Failure to attend court will result in a <u>judgment being entered</u> <u>against you</u>.
- Access Zoom via computer, tablet, smartphone, or phone call: date/time is on your paperwork.
- Log in 10 minutes early in case you are first on the docket.
- Download Zoom app\* days <u>in</u> <u>advance</u> to avoid technical delays. (See page 9.)
- Don't have reliable phone/ computer? Missed your court date?
- Email:
- JeffCoEvictionsContact@kycourts.net
- Call Circuit Court Clerk's Civil Division: (502) 595-4475.
- Provide: Your Name, Phone Number, Case Number & Court Date.

# JOIN MEETING: COMPUTER

In your internet browser, type: zoom.us
 In the top right corner, click Join

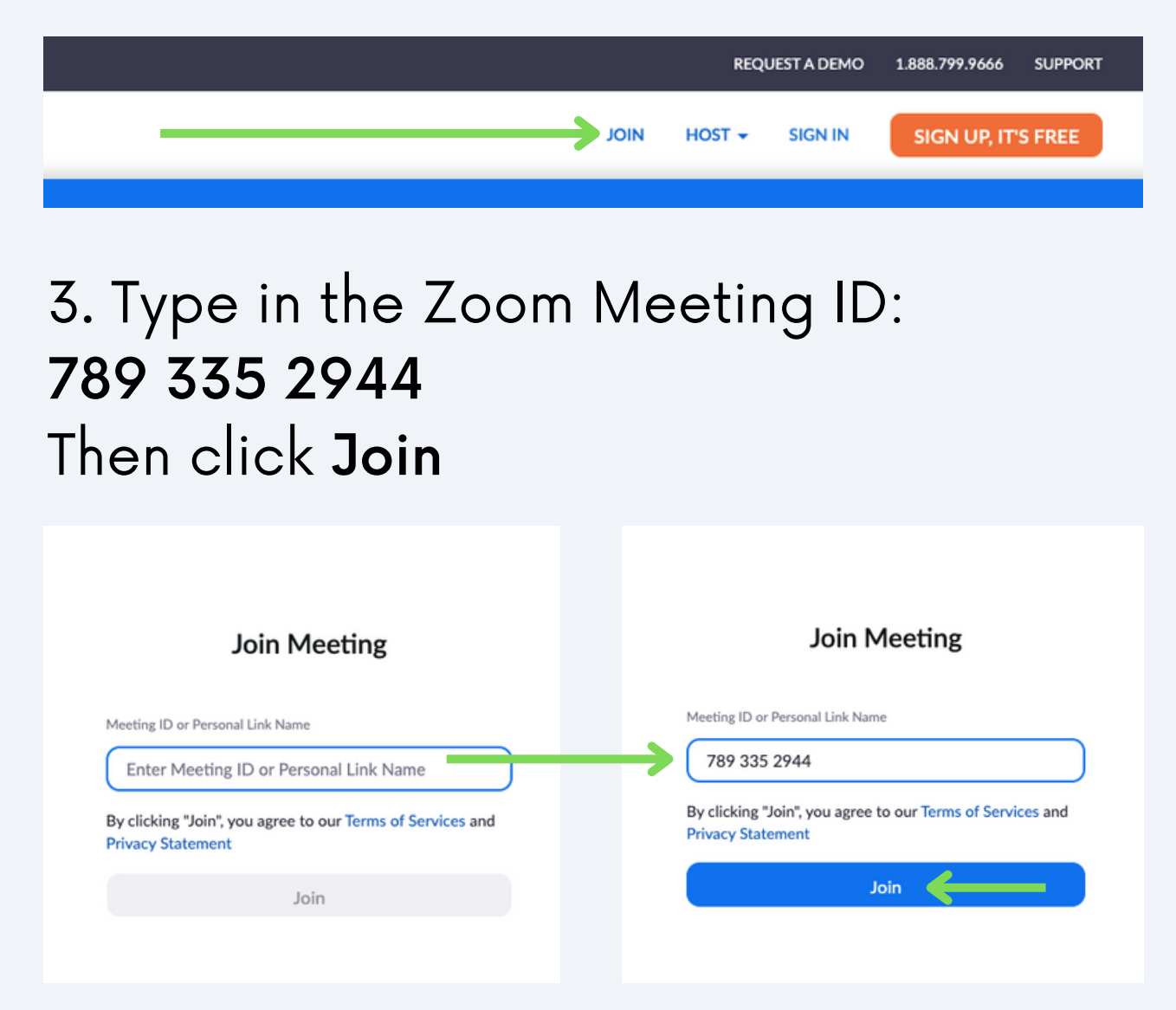

4. A pop-up window will appear. The site is trying to open Zoom Meetings. The pop-up window will look like one of these:

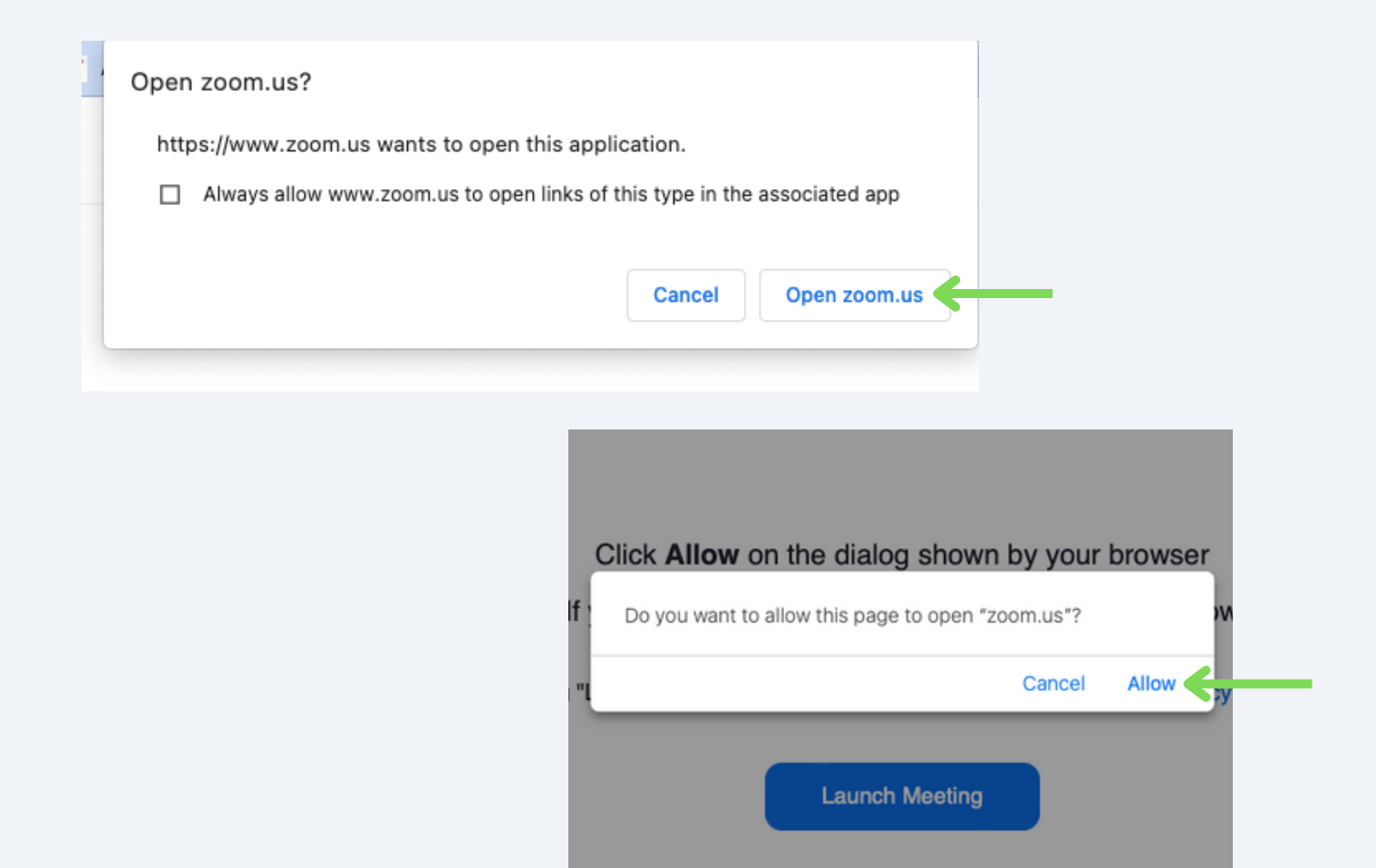

- 5. You have 2 options:
  - Click Open or Allow in the pop-up window.
  - If nothing happens, Click Launch Meeting

Click Open zoom.us on the dialog shown by your browser

If you don't see a dialog, click Launch Meeting below

By clicking "Launch Meeting", you agree to our Terms of Service and Privacy Statement

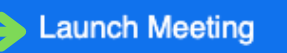

#### 6. Enter the meeting passcode: 308

| Enter Meeting Passcode | Enter Meeting Passcode |
|------------------------|------------------------|
| Meeting Passcode       |                        |
|                        |                        |
|                        |                        |
| Cancel Join            | Cancel Join            |

# **MUTE/UNMUTE: COMPUTER**

1. Go to the bottom right corner of your zoom screen, click on the mic.

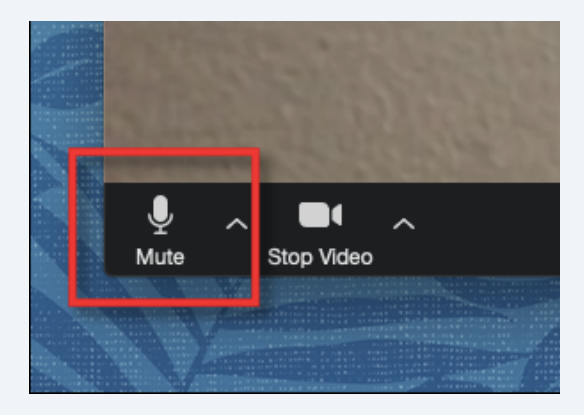

2. When there is a red slash on the mic, you're muted.

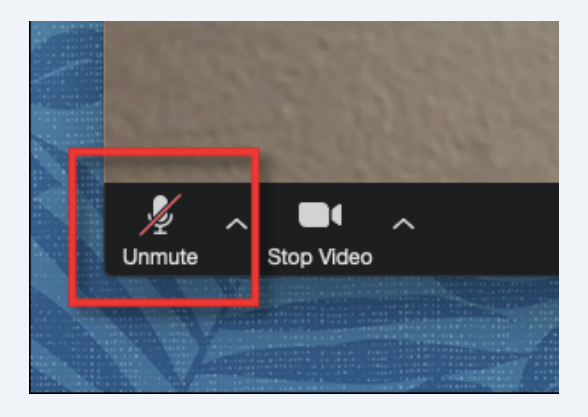

# **ADDITIONAL TIPS**

• After joining a meeting, a pop-up window will appear. Click **Join** 

| Audio. |               | Join audio                                    |  |
|--------|---------------|-----------------------------------------------|--|
|        |               | Computer Audio                                |  |
|        |               |                                               |  |
|        |               |                                               |  |
|        |               | Join with Computer Audio                      |  |
|        |               | Test Speaker and Microphone                   |  |
|        |               |                                               |  |
|        |               |                                               |  |
|        |               |                                               |  |
|        | Automatically | join audio by computer when joining a meeting |  |

• To turn the camera on or off, click the camera icon at the bottom left corner of your screen.

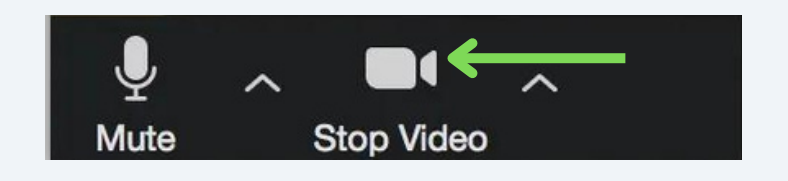

 You do not need to have a webcam to use Zoom; you can use only audio if needed.

- To reduce echo, mute your mic when not speaking.
- Do not log into Zoom with 2 devices at once: it will cause audio issues.

# **TECH ISSUES?**

- If the host hasn't started the meeting or if the host hasn't let you in yet, please wait until you are let into the call.
- If you are waiting more than 5 minutes to be let into the call, leave the meeting and rejoin to reset.
- If this process takes more than 5 minutes, please call the assistance number at the end of this guide.

# JOIN MEETING: PHONE CALL

- 1. Dial: 1-312-626-6799
- 2. Meeting ID: 789 335 2944
- 3. Password: 308

# **MUTE/UNMUTE: PHONE**

- 1. Press \*6 (star; then 6) to mute yourself when you enter the call
- 2. Press \*6 (star; then 6) to unmute yourself when your case gets called

# DOWNLOAD THE ZOOM APP: COMPUTER

 Zoom is free to download. Click the blue
 Download now.

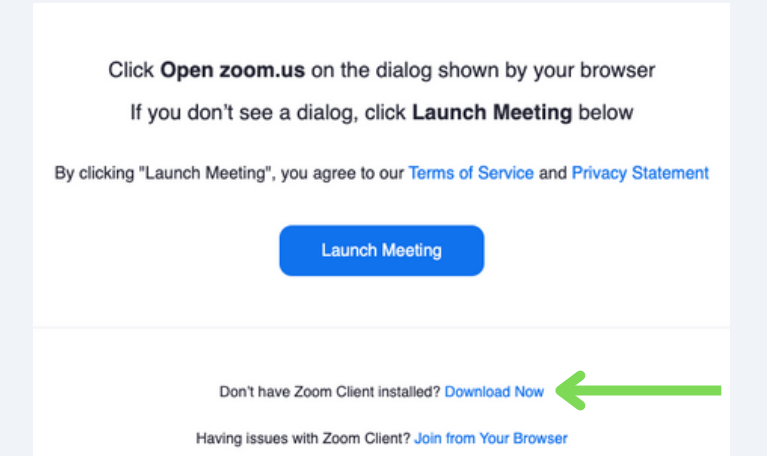

2. Click **Open File** to start the download. Once Zoom is downloaded, see pg 3 of this guide.

- Video tutorial: <u>bit.ly/youtubezoomguide</u>
- Zoom related issues:
  - Call: 1.888.799.9666 extension 2
  - Visit: <u>support.zoom.us/hc/en-</u> <u>us/sections/200305593-</u> <u>Troubleshooting</u>

- Legal assistance:
  - Call Kentucky's Legal Aid Society:
    - **(502) 584-1254**
- Don't have reliable phone or computer? Missed your court date?
  - Email:
  - JeffCoEvictionsContact@kycourts.
    net
  - Call Circuit Court Clerk's Civil Division:
    - **(**502) 595-4475.
  - Provide: Your Name, Phone Number, Case Number & Court Date.